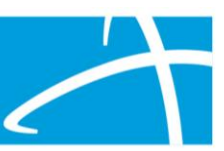

## Selecting a Provider

When submitting a prior authorization request in Qualitrac, a provider search can be completed based on the NPI number, Medicaid ID number and/or name.

From the provider screen, select Add.

| Type         Name         NPI         Address         Phone         Primary Taxonomy         PPO Redirect Reason         Comments         Action           Treating Physician*         .         .         .         Not Supplied         .         .         .         .         .         .         .         .         .         .         .         .         .         .         .         .         .         .         .         .         .         .         .         .         .         .         .         .         .         .         .         .         .         .         .         .         .         .         .         .         .         .         .         .         .         .         .         .         .         .         .         .         .         .         .         .         .         .         .         .         .         .         .         .         .         .         .         .         .         .         .         .         .         .         .         .         .         .         .         .         .         .         .         .         .         .         . | Providers *          |      |     |         |       |                  |                     |          |        |
|----------------------------------------------------------------------------------------------------|----------------------|------|-----|---------|-------|------------------|---------------------|----------|--------|
| Treating Physician* <ul> <li>Add</li> <li>Treating Facility*</li> <li>Crdering Provider*</li> <li>Add</li> <li>Add</li> <li>Add</li> </ul> <ul> <li>Add</li> <li>Add</li> <li>Add</li> </ul> <ul> <li>Add</li> <li>Add</li> </ul> <ul> <li>Add</li> <li>Add</li> </ul> <ul> <li>Add</li> <li>Add</li> </ul> <ul> <li>Add</li> <li>Add</li> </ul> <ul> <li>Add</li> <li>Add</li> </ul> <ul> <li>Add</li> <li>Add</li> </ul> <ul> <li>Add</li> <li>Add</li> </ul> <ul> <li>Add</li> <li>Add</li> </ul> <ul> <li>Add</li> <li>Add</li> <li>Add</li> </ul> <ul> <li>Add</li> <li>Add</li> </ul> <ul> <li>Add</li> <li>Add</li> </ul> <ul> <li>Add</li> <li>Add</li> </ul> <ul> <li>Add</li> <li>Add</li> </ul> <ul> <li>Add</li> <li>Add</li> <li>Add</li> </ul> <ul> <li>Add</li> <li>Add</li> </ul> <ul> <li>Add</li> <li>Add</li> <li>Add</li> <li>Add</li> <li>Add</li> <li>Add&lt;</li></ul>                                                                                                    | Туре                 | Name | NPI | Address | Phone | Primary Taxonomy | PPO Redirect Reason | Comments | Action |
| Treating Facility *     Not Supplied     + Add       Ordering Provider *     Not Supplied     + Add                                                                                                    | Treating Physician * |      |     |         |       | . Not Supplied   |                     |          | + Add  |
| Ordering Provider * Not Supplied + Add                                                                                                    | Treating Facility *  |      |     |         |       | Not Supplied     |                     |          | + Add  |
|                                                                                                    | Ordering Provider *  |      |     |         |       | Not Supplied     |                     |          | + Add  |

Next, enter the field information to search. **The provider must be searched for and selected based on their Mississippi Medicaid ID number.** Selecting providers by their Medicaid ID number will decrease the number of transmission errors.

Enter the Medicaid ID in the "Other ID Number" box.

| Providers *             |                   |                |          |          | ← Back |
|-------------------------|-------------------|----------------|----------|----------|--------|
| NPI Number 📀            | Other ID Number @ | Organization N | ame      |          |        |
| City                    | State             | Zip Code       | Taxonomy |          | ~      |
| Search using NPPES O ON |                   |                |          | Q Search |        |

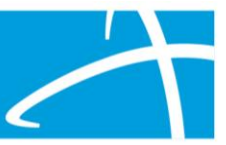

After entering the Medicaid ID number, click the Search button. Only one provider entry should appear. Verify the Medicaid ID number, NPI number, and address are correct, then select the Add button.

| Providers *                  |                      |                                                                          | ♦ Back                                |
|------------------------------|----------------------|--------------------------------------------------------------------------|---------------------------------------|
| NPI Number 📀                 | Other ID Number 📀    | Organization Name                                                        |                                       |
| City                         | State Zip            | Code Taxonomy                                                            | ~                                     |
| Search using NPPES 🛛 ON      |                      |                                                                          | Q Search                              |
| Show 10 v entries            |                      |                                                                          | Search:                               |
| Name                         | NPI                  | Other ID Type Address                                                    | Phone     Primary Taxonomy     Source |
| + HOSPICE OF NORTH SUNFLOWER | 1386050920 009370897 | 009370897 🛱 Clinic #: 1<br>Addr: 105 E Floyce St<br>Ruleville, MS, 38771 | Provider File                         |